| 1. BEI                               | NUTZERREGISTRIERUNG                                                                                        | .1                         |
|--------------------------------------|----------------------------------------------------------------------------------------------------|----------------------------|
| 1.1.<br>1.2.<br>1.3.                 | Erstregistrierung<br>Weitere Optionen der Benutzerregistrierung<br>Folgeregistrierung / Benutzerverwaltung | .1<br>.4<br>.4             |
| 2. ERI                               | FASSUNGSPORTAL AM BEISPIEL EHVR                                                                            | .8                         |
| 2.1.<br>2.2.<br>2.3.<br>2.4.<br>2.5. | ERFASSUNG<br>ZWISCHENSPEICHERN.<br>VERSENDEN<br>KORREKTUR(-MELDUNG).                                       | 10<br>12<br>13<br>14<br>14 |

#### 1. Benutzerregistrierung

Für die Abgabe bankaufsichtlicher Meldungen zur SolvV bzw. LiqV (z. Bsp. EHVR) bietet sich neben der Dateieinreichung im XML- bzw. XBRL-Format auch die Nutzung der bankaufsichtlichen Erfassungsplattform an. Diese ermöglicht die Erfassung der zu meldenden Angaben direkt im Meldebogen.

Für die Nutzung der Erfassungsplattform ist eine Registrierung für das Fachverfahren "Bankenaufsicht" im Bereich "ExtraNet" notwendig. Die Registrierung erfolgt über folgende Website der Bundesbank:

#### ExtraNet-Portalseite: http://www.bundesbank.de/extranet/extranet.php

Hierbei ist zwischen einer **Erstregistrierung** für bislang unregistrierte Nutzer im ExtraNet und der **Folgeregistrierung** für bereits registrierte Nutzer im ExtraNet (z. Bsp. Stammdatensuchfunktion) zu unterscheiden.

### 1.1. Erstregistrierung

Sofern Sie bereits für ein anderes Fachverfahren eine Zugangskennung für das Bundesbank-ExtraNet haben, weiter mit 1.3 Folgeregistrierung.

Für den **Erstzugang** klicken Sie im unteren Bereich unter Erstregistrierung das Fachverfahren "Bankenaufsicht" an, dieser führt Sie in den Bereich "Meldungen über ExtraNet". Hier können Sie über den Link "Erstregistrierung für Meldungen zur SolvV, LiqV, Monatsausweise, Groß- und Millionenkredite, Stammdatensuchmaschine, Beteiligungen, Auslandskreditvolumen, Datenübersicht gem. § 68 PrüfbV, Erfassungsportal SolvV, LiqV, Monatsausweise, Erfassungsportal GroMiKV" sich für das Extranet Erstregistrieren lassen.

(Direktlink für die Benutzerregistrierung: https://extranet.bundesbank.de/bsvpub/register1.do?fv=BAM)

Es erscheint die Benutzerregistrierung der ExtraNet Benutzer- und Stammdatenverwaltung auf Ihrem Bildschirm.

Bitte geben Sie für die Erstregistrierung zum Fachverfahren "Bankaufsichtliches Meldewesen" die Kreditgebernummer Ihres Institutes an (7-stellig, ohne Prüfziffer).

Anschließend wählen Sie den/die Dienst/Dienste aus unserem Serviceangebot, den/die Sie beantragen wollen. Für Nutzung der bankaufsichtlichen **Erfassungsplattform** wählen Sie bitte den Dienst mit der **Ifd. Nummer 7**:

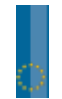

Liste der Fachverfahrensfunktionen Gebernummer 🗖 01. Stammdatensuche für Kreditnehmer gem. §§ 13 - 14 KWG 🗖 02. Erfassungsplattform der Groß- und Millionenkreditanzeigen nach §§ 13 bis 13b sowie 14 KWG 🗖 03. Dateieinreichung von Groß- und Millionenkreditanzeigen 🗖 04. Abholung der Rückmeldungen nach § 14 Abs. 2 und 3 KWG 🗖 05. Abholung nationaler und europäischer Korrekturbenachrichtigungen nach § 14 Abs. 2 und 3 KWG 🗖 06. Europa-Anfrage-Verfahren des Millionenkreditmeldewesens 🗖 07. Erfassungsplattform bankaufsichtlicher Meldungen zur SolVV, LiqV, Monatsausweis Mögliche Funktionen 08. Dateieinreichung von Meldungen zur SolvV, LiqV, Monatsausweise 🗖 09. Dateieinreichung von Meldedaten zu den Datenübersichten nach §68 PrüfbV 🗖 10. Dateieinreichung der Beteiligungsanzeigen nach § 24 KWG 🗖 11. Reject- und Informationsdateien zu den Beteiligungsanzeigen nach §§ 12a und 24 KWG 12. Dateieinreichung der Anzeigen zur Länderrisikoverordnung 🗖 13. Rückmeldung zu den Anzeigen zur Länderrisikoverordnung 🗖 14. User Manager Weiter

# Anschließend bestätigen Sie Ihre Eingabe mit dem "Weiter" -Button.

| DEUTSCHE<br>BUNDESBANK | ExtraNet Benutzer- und Stammdatenverwaltung                                                                                                    |
|------------------------|----------------------------------------------------------------------------------------------------|
| Stanseite              |                                                                                                    |
| Benutzer registrieren  | Benutzerregistrierung                                                                                                    |
| Benutzer andern        | Bankenaufsichtliches Meldewesen                                                                                                    |
| Benutzer löschen       |                                                                                                    |
|                        | Bitte geben Sie Ihre persönlichen Daten in die dafür vorgesehenen Felder ein.<br>Die mit einem * markierten Felder sind für Ihre Registrierung zwingend erforderlich und müssen ausgefüllt werden.<br>In die Adressfelder geben Sie bitte Ihre Instituts- bzw. Firmenadresse ein. Bitte beachten Sie, dass sich die<br>nachfölgenden Angaben auf Ihren Dienst- bzw. Arbeitsort beziehen; dieser kann vom Hauptsitz Ihres Instituts bzw.<br>Unternehmens abweichen. Die Adresse und die optionale Angabe der Abteilung werden für die Weiterleitung Ihres<br>Passwortes benötigt.<br>Falls Sie am vereinfachten Passwortrücksetzungsverfahren teilnehmen, können Sie eine Rücksetzung Ihres Passwortes<br>direkt beim ExtraNet-Call Center beantragen. Hierfür ist nach erfolgreichem Login nur die Eingabe einer von Ihnen<br>gewählten Frage und der entsprechenden Antwort nötig. |
|                        | Eingabe der persönlichen Daten                                                                                                    |
|                        | Vorname *                                                                                                    |

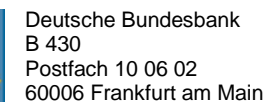

Englis

Der Programmassistent fordert Sie auf, die persönlichen Daten des Benutzers in die vorgesehenen Felder einzutragen. Die mit einem roten \* (Stern) markierten Felder sind für Ihre Registrierung zwingend erforderlich und müssen ausgefüllt werden.

Nach der Eingabe des Benutzerprofils können Sie die Registrierung beenden oder weitere Benutzer für den ExtraNet-Zugang anfordern.

Nach Beendigung der Registrierung werden die eingegeben Daten an das Bundesbank ExtraNet übertragen. Das ExtraNet verifiziert die eingegebenen Daten und stellt ein Registrierungsformular, gefüllt mit dem vom Anwender eingegeben Daten, zum Download online zu Verfügung.

Damit die Registrierung bei den Fachverfahren vorgenommen werden kann, müssen Sie das **PDF-Formular** herunterladen, ausdrucken und unterschrieben (Unterschrift von im Geschäftsverkehr ggü. der Bundesbank zeichnungsberechtigten Personen des Instituts inkl. Firmenstempel) an die im Formular angegebene Adresse senden (per Post oder per Fax).

|                       | ExtraNet                                                                                                    | Benutzer- und Stammdatenverwaltung                                                                                                    |  |  |  |  |
|-----------------------|----------------------------------------------------------------------------------------------------|----------------------------------------------------------------------------------------------------|--|--|--|--|
| Startseite            |                                                                                                    |                                                                                                    |  |  |  |  |
| Benutzer registrieren |                                                                                                    |                                                                                                    |  |  |  |  |
| Benutzer ändern       | Domit dio Pog                                                                                                    | istriarung bai dan Eashuafahran yarganamman wardan kann imilasan Sia das DDE Earmular dawalaadan                                                                                                    |  |  |  |  |
| Benutzer löschen      | Damit die <u>Registrierung</u> bei den Fachverfahren vorgenommen werden kann, mussen Sie das PDF-Formular downloader<br>ausdrucken und unterschrieben an die im Formular angegebene Adresse senden.<br>Nach Prüfung des Registierungsantrags wird Ihnen das Benutzerpasswort zugesandt.<br>Mit dem Benutzerpasswort und der auf dem Formular vermerkten UserID können Sie sich zu weiteren Fachverfahren<br>anmelden. |                                                                                                    |  |  |  |  |
|                       | Achtung!<br>Zum Download<br>Eintrag "Save<br>Download. Ans<br>Damit Ihnen be<br>bzw. drucken S                                                                                                    | I klicken Sie bitte mit der rechten Maustaste auf das PDF-Icon und wählen aus dem Kontextmenü den<br>Target as" bzw. "Ziel speichem unter". Geben Sie einen Dateinamen ein und bestätigen Sie den<br>schließend können Sie den Antrag mit einem PDF Viewer ansehen und ausdrucken.<br>ei Erhalt des Passwortes Ihre UserID zur Verfügung steht, machen Sie sich bitte eine Kopie des Formulars<br>Sie dieses zweimal aus. |  |  |  |  |
|                       | 🛽 PDF-F                                                                                                    | Formular downloaden                                                                                                    |  |  |  |  |
|                       | <u>&lt;<zurück s<="" u="" zur=""></zurück></u>                                                                                                    | Startseite                                                                                                    |  |  |  |  |
|                       | Deutsche Bun<br>Postfach 10 00<br>D-60006 Frank                                                                                                    | desbank<br>5 O2<br>furt am Main                                                                                                    |  |  |  |  |

Hinweis: Bitte vor dem Ansehen zunächst das Formular herunterladen.

Zum **Download** klicken Sie bitte mit der rechten Maustaste auf das PDF Icon und wählen aus dem Kontextmenü den Eintrag "Save Target as ..." bzw. "Ziel speichern unter ...". Geben Sie einen Dateinamen ein und bestätigen Sie den Download. Anschließend können Sie den Antrag mit einem PDF Viewer ansehen und ausdrucken.

**Bitte beachten Sie:** Auf dem Registrierungsformular ist die UserID (8-stelliger Code) aufgeführt, die Sie für Ihre ExtraNet -Anmeldung benötigen. Sie sollten sich daher ebenfalls eine Kopie des Registrierungsantrages für die spätere Anmeldung zurückbehalten. Die dort eingegebenen Daten sollten, ebenso wie das Passwort, nur Ihnen bekannt sein.

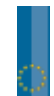

Nach dem Erhalt und Prüfung des von Ihnen unterschriebenen Erstregistrierungsantrags werden Sie vom Fachbereich für das Fachverfahren Bankenaufsicht freigeschaltet. In den darauffolgenden Tagen erhalten Sie einen **PIN-Brief mit Ihren persönlichen Zugangsdaten**.

Danach können Sie sich im Bereich Meldewesen zum freigeschalteten Fachverfahren Bankenaufsicht über die Website der Bundesbank mit Ihrer UserID (8-stelliger Code) und Passwort/Kennwort anmelden.

### Hinweis: Beim Einloggen in das ExtraNet beachten Sie bitte die Groß- und Kleinschreibweise.

### 1.2. Weitere Optionen der Benutzerregistrierung

Im Bereich Benutzerregistrierung der ExtraNet Benutzer- und Stammdatenverwaltung bieten wir Ihnen die Möglichkeit, Ihr Benutzerkonto zu ändern und zu löschen. Beispielsweise können Sie Anträge stellen um einen Benutzer zu sperren, zu entsperren und das Passwort zurücksetzen zu lassen. Des Weiteren können Sie Löschungen von Benutzerkonten vornehmen.

Auch hier gilt: Das ExtraNet verifiziert die eingegebenen Daten und erstellt ein **Antragsformular**. Dieses PDF-Formular müssen Sie herunterladen, ausdrucken und unterschrieben *(Unterschrift von im Geschäftsverkehr ggü. der Bundesbank zeichnungsberechtigten Personen des Instituts inkl. Firmenstempel)* an die im Formular angegebene Adresse senden. Über den Antrag entscheidet dann die Bundesbank.

### 1.3. Folgeregistrierung / Benutzerverwaltung

Die Anmeldung zur Benutzerverwaltung für das Fachverfahren "Bankenaufsicht" erfolgt im Bereich "ExtraNet" über die Website der Bundesbank

(<u>http://www.bundesbank.de/Redaktion/DE/Standardartikel/Service/ExtraNet/nutzerbereich.html</u>). Hier können Sie als bereits registrierter Nutzer für das Fachverfahren "Bankenaufsicht" Ihre **Registrie**rungsdaten verwalten oder sich für ein weiteres Verfahren - z.B. das Erfassungsportal - anmelden.

# Benutzerverwaltung

Hier können Sie sich mit einer bereits bestehenden Benutzerkennung für weitere Fachverfahren registrieren sowie Änderungen an Ihrem Benutzer-Profil vornehmen (Anzeigen, Ändern, Löschen).

Ø Verwaltung der Registrierungsdaten / Folgeregistrierung

Nach erfolgter Anmeldung erscheint die Willkommensseite der Benutzerverwaltung des ExtraNet auf Ihrem Bildschirm.

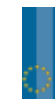

# Kurzanleitung zum Erfassungsportal am Beispiel der Meldung EHVR / QHVR Seite

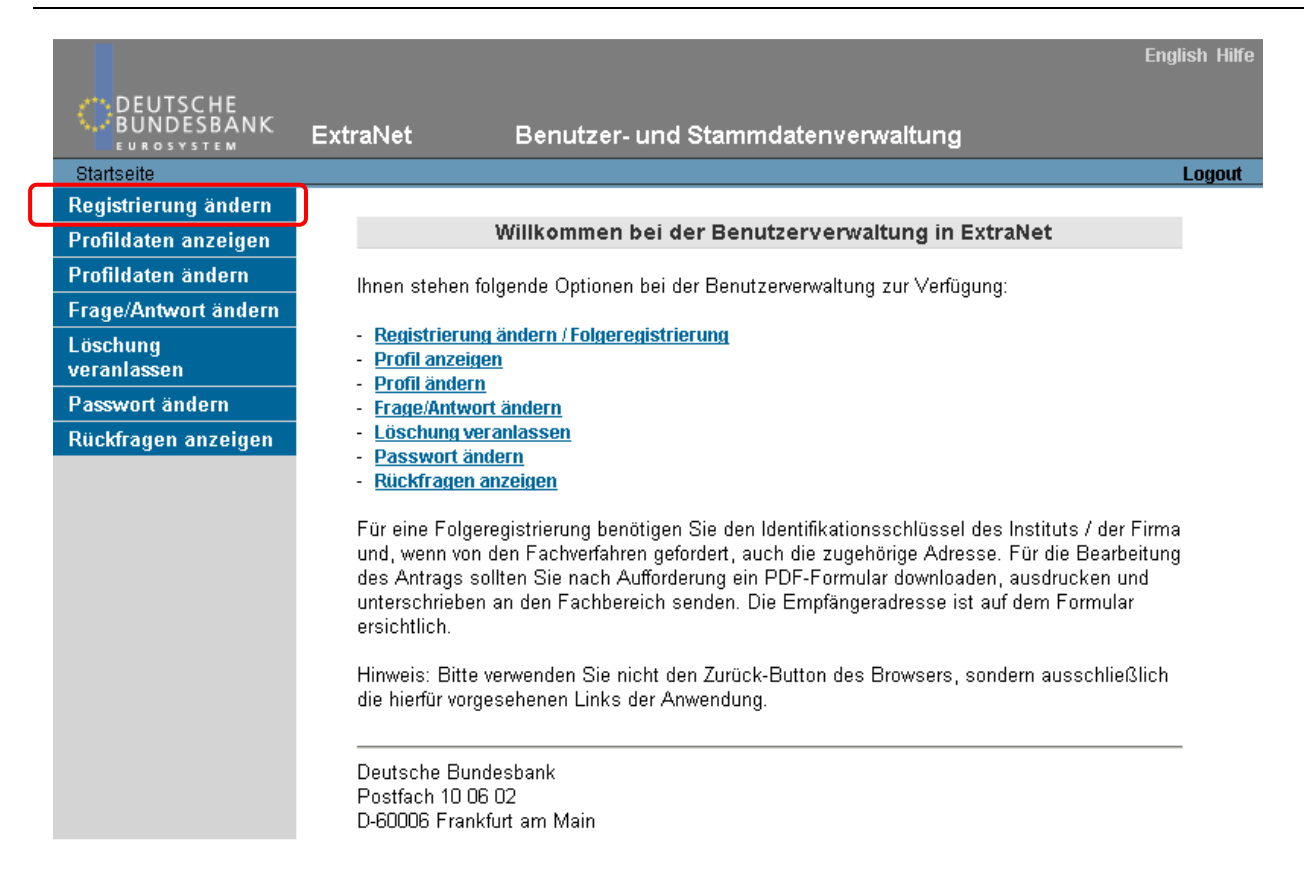

Wählen Sie aus den aufgeführten Optionen oder in der rechten Navigationsleiste den Punkt "Registrierung ändern" aus.

|                         |                                                   |                             |                                                                                                    | English Hilfe |
|-------------------------|---------------------------------------------------|-----------------------------|----------------------------------------------------------------------------------------------------|---------------|
|                         | ExtraNet                                          | Benutzer- und               | l Stammdatenverwaltung                                                                                                    |               |
| Startseite              |                                                   |                             |                                                                                                    | Logout        |
| Registrierung ändern    |                                                   |                             |                                                                                                    |               |
| Profildaten anzeigen    |                                                   |                             | Benutzerregistrierung                                                                                                    |               |
| Profildaten ändern      | Bitte wählen Si                                   | e eine der unten aufor      | elisteten Fachanwendungen aus, für die Sie eine Folgeregistrierung heantragen                                                                                                    |               |
| Frage/Antwort ändern    | möchten.                                          | o onio doi dinon daigi      |                                                                                                    |               |
| Löschung<br>veranlassen |                                                   |                             | Liste der Fachverfahren                                                                                                    |               |
| Passwort ändern         |                                                   |                             |                                                                                                    |               |
| Rückfragen anzeigen     | Verfügb                                           | are Fachverfahren           | Allgemeines Meldeportal Statistik<br>Aussenwirtschaftliche Bestandsstatistik Auslandsstatus der Nichtbanken<br>Bankenaufsichtliches Meldewesen<br>Bankenstatistisches Meldewesen<br>Bereitstellung von Zeitreihen | _             |
|                         | Deutsche Bund<br>Postfach 10 06<br>D-60006 Frankf | esbank<br>02<br>urt am Main | Weiter                                                                                                    |               |

Bitte wählen Sie aus den aufgelisteten Fachanwendungen das Fachverfahren "Bankaufsichtliches Melde-wesen".

Bestätigen Sie Ihre Eingabe mit dem "Weiter" -Button.

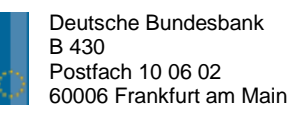

# Kurzanleitung zum Erfassungsportal am Beispiel der Meldung EHVR / QHVR Seite 6 von 15

Bitte geben Sie Ihre Kreditgebernummer (7-stellig, **ohne** Prüfziffer) für Ihr Institut ein und wählen Sie alle Fachfunktionen aus, für die Sie berechtigt sein wollen. Die Fachfunktionen, für welche Sie bereits registriert sind, werden Ihnen angezeigt.

Bitte achten Sie darauf, dass die Fachfunktionen für welche Sie bereits zugelassen und welche Sie beantragen wollen angekreuzt sind.

Anschließend wählen Sie den/die Dienst/Dienste aus unserem Serviceangebot, den/die Sie beantragen wollen. Für Nutzung der bankaufsichtlichen **Erfassungsplattform** wählen Sie bitte den Dienst mit der **Ifd. Nummer 7**:

|                     | Liste der Fachverfahrensfunktionen                                                                                                    |
|---------------------|----------------------------------------------------------------------------------------------------|
|                     |                                                                                                    |
| Gebernummer         |                                                                                                    |
| Mögliche Funktionen | <ul> <li>01. Stammdatensuche für Kreditnehmer gem. §§ 13 - 14<br/>KWG</li> <li>02. Erfassungsplattform der Groß- und<br/>Millionenkreditanzeigen nach §§ 13 bis 13b sowie 14 KWG</li> <li>03. Dateieinreichung von Groß- und Millionenkreditanzeigen</li> <li>04. Abholung der Rückmeldungen nach § 14 Abs. 2 und 3<br/>KWG</li> <li>05. Abholung nationaler und europäischer<br/>Korrekturbenachrichtigungen nach § 14 Abs. 2 und 3 KWG</li> <li>06. Europa-Anfrage-Verfahren des<br/>Millionenkreditmeldewesens</li> <li>07. Erfassungsplattform bankaufsichtlicher Meldungen zur<br/>SolV, LiqV, Monatsausweis</li> <li>08. Dateieinreichung von Meldungen zur SolVV, LiqV,<br/>Monatsausweise</li> <li>09. Dateieinreichung von Meldedaten zu den<br/>Datenübersichten nach § 68 PrüfbV</li> <li>10. Dateieinreichung der Beteiligungsanzeigen nach § 24<br/>KWG</li> <li>11. Reject- und Informationsdateien zu den<br/>Beteiligungsanzeigen nach §§ 12 a und 24 KWG</li> <li>12. Dateieinreichung der Anzeigen zur<br/>Länderrisikoverordnung</li> <li>13. Rückmeldung zu den Anzeigen zur<br/>Länderrisikoverordnung</li> <li>14. User Manager</li> </ul> |

Bestätigen Sie Ihre Eingaben mit dem "Weiter" -Button.

Sie bekommen nun Ihre Benutzerdaten angezeigt, um diese auf Ihre Richtigkeit hin zu überprüfen. Ist dies der Fall, dann können Sie die Registrierung abschließen.

Das ExtraNet verifiziert die eingegebenen Daten und stellt ein ausgefülltes Registrierungsformular zum Download zu Verfügung.

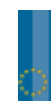

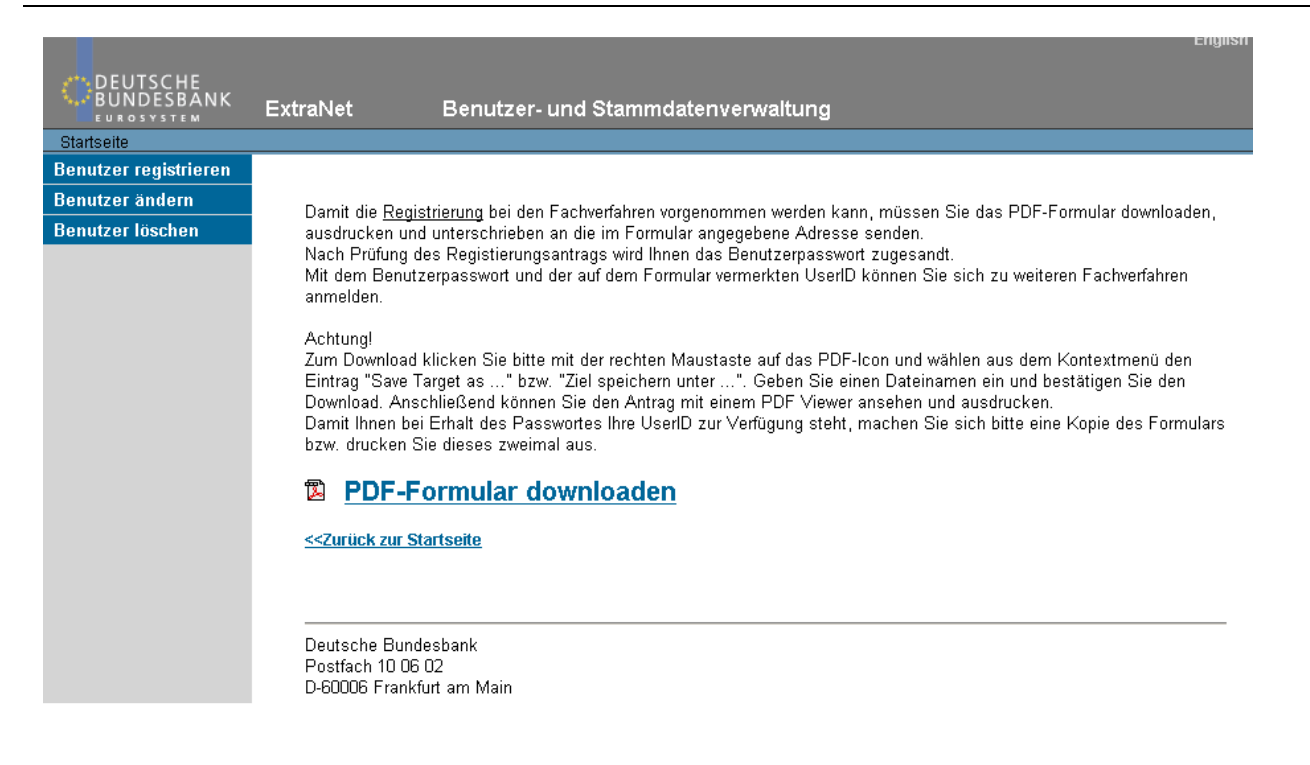

Damit die Registrierung bei den Fachverfahren vorgenommen werden kann, müssen Sie das PDF-Formular herunterladen, ausdrucken und unterschrieben per Post oder per Fax an die Deutsche Bundesbank senden (siehe hierzu auch 1.1).

Zum **Download** klicken Sie bitte mit der rechten Maustaste auf das PDF Icon und wählen aus dem Kontextmenü den Eintrag "Save Target as ..." bzw. "Ziel speichern unter ...". Geben Sie einen Dateinamen ein und bestätigen Sie den Download. Anschließend können Sie den Antrag mit einem PDF Viewer ansehen und ausdrucken.

Sie werden von uns nach Freischaltung der Folgeregistrierung für das Fachverfahren "Bankenaufsicht" **per E-Mail informiert**, dass diese durchgeführt wurde.

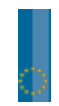

### 2. Erfassungsportal am Beispiel EHVR

Das Erfassungsportal bietet die Möglichkeit, bankaufsichtliche Meldungen online in einer Internet-Eingabemaske zu erfassen und elektronisch an die Deutsche Bundesbank zu übermitteln.

Das Erfassungsportal finden Sie unter dem Direktlink: https://extranet.bundesbank.de/bam/

Sie können ebenfalls über die Bundesbankstartseite zum Erfassungsportal gelangen. Hierzu wählen Sie unter dem Menüpunkt "Service" den Punkt "ExtraNet" aus, von dort folgen Sie dem Link in den **Nutzerbereich**. Im Nutzerbereich finden Sie die Rubrik der speziellen **interaktiven Services**, von dort aus gelangen Sie direkt zum "Erfassungsportal SolvV, LiqV, Bankenabgabe, Monatsausweise und HA-Bogen".

# Interaktive Services

- BBS Bund Bietungs-System
- Zugang CashEDI
- CashRecycling-Meldeverfahren (CRCMV)
- EBS EFSF Bietungs-System
- IPS Integriertes Poolingsystem f
  ür Sicherheiten
- KEV Kreditforderungen Einreichung und Verwaltung
- OMTOS OffenMarkt Tender Operations-System
- Stammdatensuchmaschine f
  ür Kredtinehmer-Identifikationsnummern
- C Erfassungsplattform Groß- und Millionenkredite
- Erfassungsportal SolvV, LiqV, Bankenabgabe, Monatsausweise, HA-Bogen
- Europa-Anfragen

Nach erfolgter Authentifizierung erhalten Sie Zugang zur Extranet-Anwendung des Bankaufsichtlichen Meldewesens, die Ihnen neben dem Erfassungsportal auch weitere bankaufsichtliche ExtraNet-Services zur Verfügung stellt, sofern Sie hierfür registriert sind.

Zur Auswahl des Erfassungsportals wählen Sie in der Menüleiste unter der Rubrik "Erfassungsplattform zur SolvV, LiqV, Monatsausweise, HA-Bogen" den entsprechenden Menüpunkt **"Erfassung"** aus.

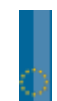

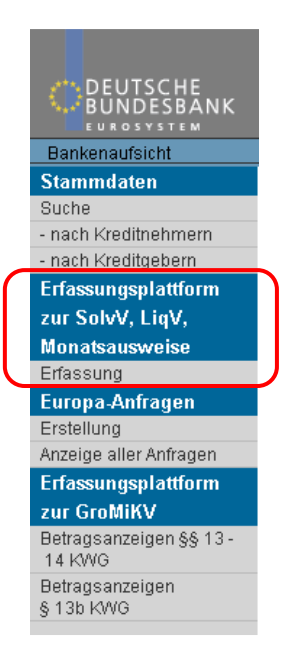

Nach der Auswahl des Menüpunkts "Erfassung" erhalten Sie die Information, dass Sie für Ihr Institut angemeldet sind.

Sie haben sich erfolgreich zur Erfassung bankaufsichtlicher Meldungen für das Institut Deutsche Bundesbank angemeldet.

Sie können nun auswählen, welchen **Berichtszeitraum** Sie erfassen möchten. Der aktuelle Meldetermin ist voreingestellt. Sollten Sie einen anderen Meldetermin erfassen wollen, müssen Sie diesen Meldetermin in der Form MM.JJJJ eingeben und über den **Button "aktualisieren"** die Seite neu aufrufen.

Berichtszeitraum

Bitte geben Sie den zu bearbeitenden Berichtszeitraum in der Form MM.JJJJ ein. Der aktuelle Meldetermin ist eingestellt. Sofern Sie einen anderen Berichtszeitraum bearbeiten möchten, tragen Sie diesen bitte im Format MM.JJJJ ein und drücken die "aktualisieren"-Schaltfläche.

Bitte beachten Sie, dass die Meldung für den Vordruck den Berichtszeitraum 12.2011 erfasst werden muss und somit <u>in jedem Fall</u> das Eintragen des Berichtszeitraumes und anschließende Aktualisieren vor der Erfassung durchgeführt werden muss.

Im unteren Bereich der Auswahlseite sehen Sie **nach dem Aktualisieren** dann als **Suchergebnis** die erfassbaren Vordrucke, die Kurzbezeichnung und die Vordruckbeschreibung.

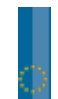

Es liegen 95 Vordrucke vor. Die Vordrucke werden nach der Kurzbezeichnung alphabetisch aufsteigend sortiert angezeigt.

|                        | 1 bis 10 von 95                                                         |                | 11-20 => >>    |
|------------------------|-------------------------------------------------------------------------|----------------|----------------|
| Vordruck               | Beschreibung                                                            |                |                |
| M <u>e</u> ldezeitraum | User Status                                                             | erstellt am    | geändert/durch |
| 🖎 BSA5                 | Sonderangaben der Bausparkassen zu den Geschäftsbeschränkungen          | zum Vordruck   |                |
|                        | Meldung noch nicht erfasst                                              |                |                |
| 🖎 BSA6                 | Formblatt für das Kreditkontingent aus Zuteilungsmitteln nach § 1 der   | zum Vordruck   |                |
|                        | Verordnung zum Schutz der Gläubiger von Bausparkassen                   |                |                |
|                        | Meldung noch nicht erfasst                                              |                |                |
| 📐 EABW                 | Meldung über Abwicklungsrisikopositionen                                | zum Vordruck   |                |
|                        | Meldung noch nicht erfasst                                              |                |                |
| EHVR                   | Erhebung zur Ermittlung der Höchstverlustraten nach § 35 Abs. 4 und §   | zum Vordruck   |                |
|                        | 159 Abs. 2 SolvY                                                        |                |                |
|                        | Meldung noch nicht erfasst                                              |                |                |
| 🔊 EIM                  | Meldung über Marktrisikopositionen Verwendung eigener Risikomodelle     | zum Vordruck   |                |
|                        | Meldung noch nicht erfasst                                              |                |                |
| EKR                    | Meldebogen zur Berechnung der Eigenmittel- / Kosten-Relation nach § 10  | zum Vordruck   |                |
|                        | Abs. 9 KŴG                                                              |                |                |
|                        | Meldung noch nicht erfasst                                              |                |                |
| EOPR                   | Meldung zum operationellen Risiko                                       | zum Vordruck   |                |
|                        | Meldung noch nicht erfasst                                              |                |                |
| EUEB                   | Übersichtsbogen zu den Eigenmitteln nach § 10 KWG, zu den Adressrisiker | n.zum Vordruck |                |
|                        | zu den Marktrisikopositionen und zum operationellen Risiko              | ·              |                |
|                        | Meldung noch nicht erfasst                                              |                |                |
| EVERSO                 | Sonderangaben zu den Verbriefungspositionen                             | zum Vordruck   | kopieren       |
|                        | Meldung noch nicht erfasst                                              |                |                |
| 📐 GVEDI                | Monatsausweis gem. § 25 Abs. 1 Satz I KWG - Gewinn- und Verlustrechnun  | gzum Vordruck  |                |
|                        | Meldung noch nicht erfasst                                              |                |                |
|                        |                                                                         |                |                |
|                        |                                                                         | zurücksetzen   | aktualisieren  |
|                        | _                                                                       |                |                |

Standardmäßig werden Ihnen alle bankaufsichtlichen Meldevordrucke (in **Intervallen à 10 Vordrucken**) angezeigt, die derzeit über das Erfassungsportal erfasst werden können. Sollte Ihnen die Ergebnismenge zu groß sein, können Sie über den Suchbegriff die Suchergebnisse filtern.

#### Filtermöglichkeit

Durch Setzen des Filters können Sie die Ergebnismenge der Vordrucke einschränken. Sie können die Vordruckkurzbezeichnung direkt eingeben (z.B. EUEB, GVFDI usw.) oder einen Suchbegriff mit Wildcard "." eingeben. Dieser bezieht sich bei der Suche auf die Vordruckkurzbezeichnung und die Vordrucksbeschreibung (z.B. KSA. oder .Risiko.). Suchbegriff:

### 2.1. Erfassung

Nach der Auswahl des Berichtszeitraums (beim EHVR für 2008: 12.2008) und des gewünschten Vordrucks können Sie den Vordruck neu erfassen. Dass dieser Vordruck zu diesem Berichtszeitraum von Ihnen noch nicht erfasst wurde, können Sie am Status "Meldung noch nicht erfasst" erkennen.

| EHVR | Erhebung zur E<br>159 Abs. 2 Solv | rmittlung der Höchstverlustraten nach § 35 Abs. 4 und §<br>V | zum Vordruck |  |
|------|-----------------------------------|--------------------------------------------------------------|--------------|--|
|      |                                   | Meldung noch nicht erfasst                                   |              |  |

Wählen Sie zur Erfassung den Link "**zum Vordruck**". Anschließend öffnet sich die Erfassungsmaske des gewählten Vordrucks, hier EHVR:

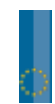

# Kurzanleitung zum Erfassungsportal am Beispiel der Meldung EHVR / QHVR Seite 11 von 15

| Vordruck<br>EHVR | Beschreibung<br>Erhebung zur Ermittlung der Höc<br>und § 159 Abs. 2 Solv¥ | Mei<br>Meistverlustraten nach § 35 Abs. 4 12. | dezeitraum<br>2008  |                    |
|------------------|---------------------------------------------------------------------------|-----------------------------------------------|---------------------|--------------------|
| Berichtszeitraum | •                                                                         | Achtung: Der Vordruck besteht aus mel         | vreren Tabellen. Bi | tte auswählen.     |
| Berichtszeitraum |                                                                           | 99901                                         |                     | 2008               |
|                  |                                                                           |                                               |                     |                    |
|                  |                                                                           |                                               |                     |                    |
|                  |                                                                           |                                               |                     |                    |
|                  |                                                                           |                                               |                     |                    |
|                  |                                                                           |                                               |                     |                    |
|                  |                                                                           |                                               |                     |                    |
|                  |                                                                           |                                               |                     |                    |
|                  |                                                                           |                                               |                     |                    |
|                  |                                                                           |                                               |                     |                    |
|                  |                                                                           |                                               |                     |                    |
|                  |                                                                           |                                               |                     |                    |
|                  |                                                                           |                                               |                     |                    |
|                  | Fehlerliste anzeigen                                                      | Eingabe zwischenspeichern                     | Versenden           | zurück zur Auswahl |

Bitte tragen Sie im weiß unterlegten Feld in der Zeile Berichtszeitraum 99901 das Berichtsjahr im Format JJJJ ein (z. Bsp. 2008). Anschließend drücken Sie "Eingaben zwischenspeichern".

| Der E<br>das F | HVR / QHVR besteht aus <b>zwei Teile</b><br>eld Berichtszeitraum und rufen den zw | <b>n</b> . Zur Erfassung des zw<br>veiten Teil auf:                    | veiten Teils des Vordrucks, klicken Sie au                               |
|----------------|-----------------------------------------------------------------------------------|------------------------------------------------------------------------|--------------------------------------------------------------------------|
| Vordri<br>EHVR | ıck                                                                               | Beschreibung<br>Erhebung zur Ermittlung o<br>nach § 35 Abs. 4 und § 15 | Meldezeitraum<br>der Höchstverlustraten 12.2008<br>59 Abs. 2 Solv¥       |
| Beric          | htszeitraum                                                                       |                                                                        | Achtung: Der Vordruck besteht aus mehreren<br>Tabellen, Bitte auswählen, |
| Beric          | ntszeitraum                                                                       |                                                                        |                                                                          |
| Erhel          | oung zur Ermittlung der Höchst∨erlustraten nach § 3                               | 35 Abs. 4 und § 159 Abs. 2 SolVV                                       |                                                                          |

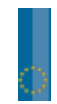

| Vordruck |
|----------|
| EHVR     |

Beschreibung Meldezeitraum Erhebung zur Ermittlung der Höchstverlustraten 12.2008 nach § 35 Abs. 4 und § 159 Abs. 2 Solv¥

Erhebung zur Ermittlung der Höchstverlustraten nach § 35 Abs. 4 und § 159 Abs. 2 Solvy Cachtung: Der Vordruck besteht aus mehreren Tabellen. Bitte auswählen.

| Erhebung zur Ermittlung der Höchstverlustraten nach § 35 Abs. 4 und § 159 Abs. 2 Solv¥ |        |                             |                       |                        |                                                                                            |
|----------------------------------------------------------------------------------------|--------|-----------------------------|-----------------------|------------------------|--------------------------------------------------------------------------------------------|
|                                                                                        |        | Summe der<br>Positionswerte |                       |                        | Summe der Verluste<br>nach § 35 Abs. 4 Sat<br>Nr. 1 SolvV bzw. nac<br>159 Abs. 2 Satz 1 Nr |
|                                                                                        |        |                             | davon: KSA-Positionen | davon: IRBA-Positionen | SolvV                                                                                      |
| Angaben in Ts                                                                          | d Euro | 01                          | 02                    | 03                     | 04                                                                                         |
| Gewerbeimmobilien (§§ 35 Abs. 4<br>Satz 1, 159 Abs. 2 Satz 1 Nr. 2<br>SolvV)           | 010    |                             |                       |                        | *                                                                                          |
| Wohnimmobilien (§ 159 Abs. 2 Satz 1<br>Nr. 1 SolvV)                                    | 020    |                             |                       |                        |                                                                                            |
|                                                                                        |        |                             |                       |                        |                                                                                            |
|                                                                                        |        | 4                           |                       |                        | Þ                                                                                          |
| Fehlerliste an                                                                         | zeiger | Eingabe:                    | zwischenspeichern     | Versenden              | zurück zur Auswahl                                                                         |

Sie können nun die entsprechenden Werte in die Eingabefelder eintragen. Die Vordrucke sind entweder in Tsd. EUR bzw. Mio. EUR zu erfassen. Dies ergibt sich aus dem Vordruck-Kopf.

Beim EHVR sind die Beträge in Tsd. Euro zu erfassen. Beim QHVR hingegen in Mio. Euro.

### 2.2. Zwischenspeichern

Sollten Sie die eingegebenen Werte zunächst nur zwischenspeichern wollen, können Sie aus der Erfassungsmaske wieder zur Startseite des Erfassungsportals zurückkehren, nachdem Sie zuvor den Button "**Eingaben zwischenspeichern**" betätigt haben. Den **Status der Meldung** können Sie auf der Auswahlseite erkennen.

| Vordruck<br>Meldezeitraum<br>🔊 EHVR | Beschreibung<br>User<br><b>Erhebung zur E</b><br>159 Abs - 2 Solu | Status<br>rmittlung der Höchstverlustraten nach § 35 Abs. 4 und §<br>.v | erstellt am<br><b>zur Meldung</b> | geändert/durch<br>löschen |
|-------------------------------------|-------------------------------------------------------------------|-------------------------------------------------------------------------|-----------------------------------|---------------------------|
| 12.2008                             | b4504eu                                                           | Meldung zwischengespeichert                                             | 06.07.2009                        | 06.07.2009/b4504eu        |

Wenn Sie Ihre Erfassung fortsetzen wollen, gelangen Sie über den Button "zur Meldung" wieder in die zwischengespeicherte Anzeige.

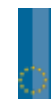

#### 2.3. Versenden

Nachdem eine vollständig erfasste und überprüfte Meldung vorliegt, können Sie diese Daten an die Bundesbank senden. Hiefür verwenden Sie den Button "Versenden".

Sie werden nun auf eine weitere Seite geleitet, auf der Sie nochmals Ihre Eingaben sehen können und diese dann über den Button "**Senden**" endgültig an die Bundesbank übertragen können:

Vordruck EHVR Beschreibung Meldezeitraum Erhebung zur Ermittlung der Höchstverlustraten nach 12.2008 § 35 Abs. 4 und § 159 Abs. 2 Solv¥

Erhebung zur Ermittlung der Höchstverlustraten nach § 35 Abs. 4 und § 159 Abs. 2 SolVV Achtung: Der Vordruck besteht aus mehreren Tabellen. Bitte

| Erhebung zur Ermittlung der Höchstverlustraten nach § 35 Abs. 4 und § 159 Abs. 2 Solv¥ |        |                             |                    |      |                        |                                                                                   |                                    |
|----------------------------------------------------------------------------------------|--------|-----------------------------|--------------------|------|------------------------|-----------------------------------------------------------------------------------|------------------------------------|
|                                                                                        |        | Summe der<br>Positionswerte |                    |      |                        | Summe der Verlus<br>nach § 35 Abs. 4 S<br>Nr. 1 SolvV bzw. n<br>159 Abs. 2 Satz 1 | ste<br>Satz 1<br>Nach S<br>Nr. 1a) |
|                                                                                        |        |                             | davon: KSA-Positic | inen | davon: IRBA-Positionen | SolvV                                                                             | da                                 |
| Angaben in Tsd                                                                         | l Euro | 01                          | 02                 |      | 03                     | 04                                                                                | 05                                 |
| Gewerbeimmobilien (§§ 35 Abs. 4 Satz<br>1, 159 Abs. 2 Satz 1 Nr. 2 SolvV)              | 010    | 0                           |                    |      |                        |                                                                                   | ×                                  |
| Wohnimmobilien (§ 159 Abs. 2 Satz 1<br>Nr. 1 SolvV)                                    | 020    |                             |                    |      |                        |                                                                                   |                                    |
|                                                                                        |        |                             |                    |      |                        |                                                                                   |                                    |
|                                                                                        |        | 4                           |                    |      |                        |                                                                                   | <u>&gt;</u>                        |
| Wollen Sie die Meldung in dieser Form an                                               | die De | eutsche Bundesbank send     | en?                | nden | zurück zur Meldun      | g zurücł                                                                          | < zur Auswahl                      |

Die erfolgreiche Übertragung wird Ihnen bestätigt:

| Vordruck Beschreibung<br>EH¥R Erhebung zur Ermittlung der Höchstverlustraten nach § 35 Abs. 4 und § 159 Abs. 2 Solv¥ |  |                    |  |  |
|----------------------------------------------------------------------------------------------------|--|--------------------|--|--|
| Die Meldung wurde                                                                                                    |  |                    |  |  |
| Hier können Sie die übertragenen Daten für Ihre Unterlagen als PDF-Dokument herunterladen.<br>Meldung in PDF-Format  |  |                    |  |  |
|                                                                                                    |  | zurück zur Auswahl |  |  |

Sie können sich nun eine **PDF-Quittung** der übertragenen Meldung erstellen lassen und anschließend zur Auswahlseite zurückkehren, um eventuell weitere Vordrucke zu erfassen.

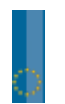

Der Status des soeben versendeten Vordrucks zu diesem Berichtszeitraum wird Ihnen nun angezeigt.

| Vordruck<br>Meldezeitraum<br>🎦 EHVR | Beschreibung<br>User<br><b>Erhebung zur</b><br>159 Abs 2 Sol | Status<br>Ermittlung der Höchstverlustraten nach § 35 Abs. 4 und<br>v¥ | erstellt am<br>§ zur Meldung | geändert/durch      |
|-------------------------------------|--------------------------------------------------------------|------------------------------------------------------------------------|------------------------------|---------------------|
| 12.2008                             | EXNHEOMV                                                     | Meldung an Deutsche Bundesbank weitergeleitet                          | 06.07.2009                   | 06.07.2009/EXNHEOMV |

#### 2.4. Korrektur(-meldung)

Um einen zwischengespeicherten, d.h. noch nicht an die Bundesbank übertragenen Vordruck oder eine an die Bundesbank übertragene Meldung zu korrigieren, können Sie die vorhandene Meldung über den Button "zur Meldung" erneut aufrufen.

Sie können dort die Eingaben korrigieren und anschließend entweder ohne zu senden wieder zur Auswahlseite zurückkehren (neuer Status: "Meldung zwischengespeichert") oder erneut zum Senden gehen.

Nach Rückkehr zur Auswahlseite erhalten Sie die Angaben über die Änderung der Meldung.

| Vordruck      | Beschreibung   |                                                          |             |                     |
|---------------|----------------|----------------------------------------------------------|-------------|---------------------|
| Meldezeitraum | User           | Status                                                   | erstellt am | geändert/durch      |
| 🔁 EHVR        | Erhebung zur l | Ermittlung der Höchstverlustraten nach § 35 Abs. 4 und § | zur Meldung | löschen             |
|               | 159 Abs. 2 Sol | vV                                                       |             |                     |
| 12.2008       | EXNHEOMV       | Meldung zwischengespeichert                              | 06.07.2009  | 06.07.2009/EXNHEOMV |
|               |                |                                                          |             |                     |

| <br>         |      |                                   |                                                              |             |                     |
|--------------|------|-----------------------------------|--------------------------------------------------------------|-------------|---------------------|
| 2.5.         | Lösc | hen                               |                                                              |             |                     |
| <br>Vordruck |      | Pacabraibuna                      |                                                              |             |                     |
| Meldezeitra  | um   | User                              | Status                                                       | erstellt am | geändert/durch      |
| 🖄 EHVR       |      | Erhebung zur E<br>159 Abs. 2 Solv | rmittlung der Höchstverlustraten nach § 35 Abs. 4 und §<br>V | zur Meldung | löschen             |
| 12.2008      |      | EXNHEOMV                          | Meldung zwischengespeichert                                  | 06.07.2009  | 06.07.2009/EXNHEOMV |

Eine Meldung, die aktuell den Status "zwischengespeichert" hat, können Sie auch vollständig löschen. Der hierfür notwendige Button "Löschen" wird nach dem Zwischenspeichern sichtbar.

Sie erhalten anschließend eine Übersicht der zu löschenden Meldung und eine Sicherheitsabfrage, ob diese Meldung tatsächlich gelöscht werden soll.

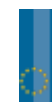

# Kurzanleitung zum Erfassungsportal am Beispiel der Meldung EHVR / QHVR Seite 15 von 15

| Vordruck<br>EH¥R                | Beschreibung Melde<br>Erhebung zur Ermittlung der Höchstverlustraten nach 12.2<br>§ 35 Abs. 4 und § 159 Abs. 2 Solv¥ | zeitraum<br>008              |
|---------------------------------|----------------------------------------------------------------------------------------------------|------------------------------|
| Berichtszeitraum                | Achtung: Der Vordruck besteht<br>auswählen.                                                                          | aus mehreren Tabellen. Bitte |
| Berichtszeitraum                | 99901                                                                                                    | 2008                         |
|                                 |                                                                                                    |                              |
|                                 |                                                                                                    |                              |
|                                 |                                                                                                    |                              |
|                                 |                                                                                                    |                              |
|                                 |                                                                                                    |                              |
|                                 |                                                                                                    |                              |
|                                 |                                                                                                    |                              |
|                                 |                                                                                                    |                              |
|                                 |                                                                                                    |                              |
|                                 |                                                                                                    |                              |
|                                 |                                                                                                    |                              |
|                                 |                                                                                                    |                              |
|                                 |                                                                                                    |                              |
| Wollen Sie die Meldung löschen? |                                                                                                    |                              |
| _                               |                                                                                                    | Löschen Abbrechen            |

Über den Button **"Löschen"** wird die Meldung endgültig gelöscht, über den Button **"Abbrechen"** gelangen Sie wieder zur Auswahlseite.

Die erfolgreiche Löschung wird Ihnen bestätigt.

| Vordruck<br>EHVR  | Beschreibung<br>Erhebung zur Ermittlung der Höchstverlustraten nach § 35 Abs. 4 und § 159 Abs. 2 Solv¥ | Meldezeitraum<br><b>12.2008</b> |
|-------------------|----------------------------------------------------------------------------------------------------|---------------------------------|
| Die Meldung wurde | erfolgreich gelöscht.                                                                                  |                                 |
|                   |                                                                                                    | zurück zur Auswahl              |

Bitte beachten Sie, dass Meldungen, die bereits an die Deutsche Bundesbank gesendet wurden, nicht mehr gelöscht werden können.

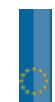